## Adding the MARIN\_LICENSE\_PATHS environment variable in Windows

This page describes how to set the MARIN\_LICENSE\_PATHS environment variable in Windows.

1. To access the environment variables click the start button and start typing "environment". Choose "Edit the system environment variables".

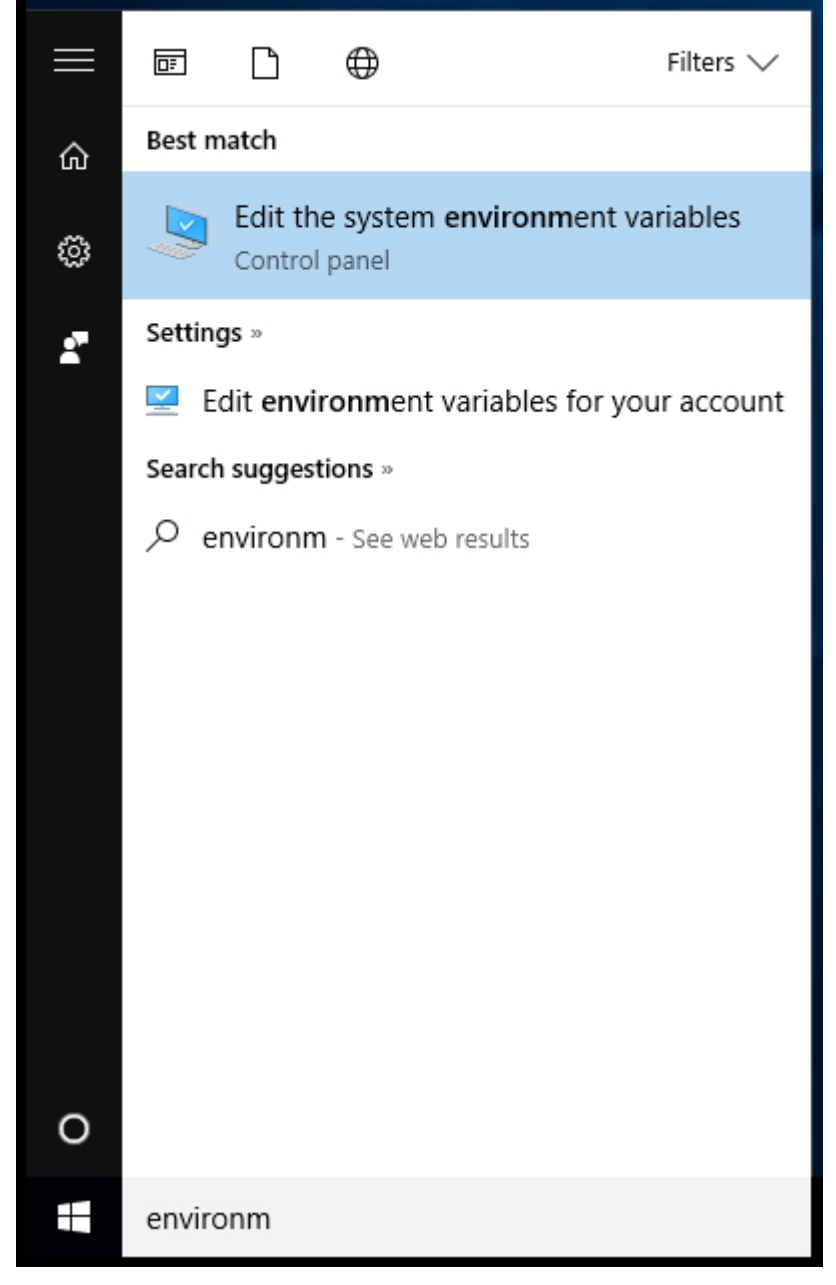

2. The User Account Control will pop up if you use an account that does not have administrator rights. Ask the System Administrator to help you set the environment variable.

|    | 😌 User Account Control                                                                                                    | $\times$ |
|----|----------------------------------------------------------------------------------------------------|----------|
|    | Do you want to allow this app to make changes to you PC?                                                                                                    | ır       |
|    | Program name: Advanced System Settings<br>Verified publisher: Microsoft Windows<br>File origin: Hard drive on this computer                                                                                                    |          |
|    | To continue, type an administrator password, and then click Yes.                                                                                                    |          |
|    | Marin<br>Marin-PC\marin<br>Password                                                                                                    |          |
|    | Show details Yes No                                                                                                    |          |
| 3. | The System Properties window will appear. Click the "Environment Variables"-button.                                                                                                    |          |
|    | Computer Name       Hardware       Advanced       System Protection       Remote         You must be logged on as an Administrator to make most of these changes.       Performance         Visual effects       processor scheduling, memory usage, and vitual memory |          |
|    | Settings                                                                                                    |          |
|    | User Profiles<br>Desktop settings related to your sign-in                                                                                                    |          |
|    | S <u>e</u> ttings                                                                                                    |          |
|    | Startup and Recovery<br>System startup, system failure, and debugging information                                                                                                    |          |
|    | Se <u>t</u> tings                                                                                                    |          |
|    | Enviro <u>n</u> ment Variables                                                                                                    |          |
|    | OK Cancel Apply                                                                                                    |          |

4. The Environment Variables window will appear. Click the "New..."-button at the bottom of this Window.

| Valiable                                                                                                    | Value                                                                                                    |
|----------------------------------------------------------------------------------------------------|----------------------------------------------------------------------------------------------------|
| OneDrive                                                                                                    | C:\Users\marin\OneDrive                                                                                                    |
| TEMP                                                                                                    | %USERPROFILE%\AppData\Local\Temp                                                                                                    |
| ТМР                                                                                                    | %USERPROFILE%\AppData\Local\Temp                                                                                                    |
|                                                                                                    | New Edit Delete                                                                                                    |
| stem variables                                                                                                    |                                                                                                    |
| Variable                                                                                                    | Value                                                                                                    |
| Variable<br>ComSpec                                                                                                | Value  C:\W/NDO/WS\putterm32\cmd.eve                                                                                                    |
| Variable<br>ComSpec<br>EP. NO. HOST. CHECK                                                                         | Value C:\WINDOWS\system32\cmd.exe NO                                                                                                    |
| Variable<br>ComSpec<br>FP_NO_HOST_CHECK<br>NUMBER_OF_PROCESSORS                                                    | Value C:\WINDOWS\system32\cmd.exe NO 2                                                                                                    |
| Variable<br>ComSpec<br>FP_NO_HOST_CHECK<br>NUMBER_OF_PROCESSORS<br>OS                                              | Value C:\WINDOWS\system32\cmd.exe NO 2 Windows NT                                                                                                    |
| Variable<br>ComSpec<br>FP_NO_HOST_CHECK<br>NUMBER_OF_PROCESSORS<br>OS<br>Path                                      | Value C:\WINDOWS\system32\cmd.exe NO 2 Windows_NT C:\WINDOWS\system32;C:\WINDOWS;C:\WINDOWS\System32\Wb                                                                         |
| Variable<br>ComSpec<br>FP_NO_HOST_CHECK<br>NUMBER_OF_PROCESSORS<br>OS<br>Path<br>PATHEXT                           | Value C:\WINDOWS\system32\cmd.exe NO 2 Windows_NT C:\WINDOWS\system32;C:\WINDOWS;C:\WINDOWS\System32\WbCOM;.EXE;.BAT;.CMD;.VBS;.VBE;.JS;JSE;.WSF;.WSF;.MSC                      |
| Variable<br>ComSpec<br>FP_NO_HOST_CHECK<br>NUMBER_OF_PROCESSORS<br>OS<br>Path<br>PATHEXT<br>PROCESSOR ARCHITECTURE | Value C:\WINDOWS\system32\cmd.exe NO 2 Windows_NT C:\WINDOWS\system32;C:\WINDOWS;C:\WINDOWS\System32\WbCOM;.EXE;.BAT;.CMD;.VBS;.VBE;.JS;JSE;.WSF;.WSH;.MSC AMD64                |
| Variable<br>ComSpec<br>FP_NO_HOST_CHECK<br>NUMBER_OF_PROCESSORS<br>OS<br>Path<br>PATHEXT<br>PROCESSOR ARCHITECTURE | Value C:\WINDOWS\system32\cmd.exe NO 2 Windows_NT C:\WINDOWS\system32;C:\WINDOWS;C:\WINDOWS\System32\WbCOM;.EXE;.BAT;.CMD;.VBS;.VBE;JS;JSE;.WSF;.WSH;.MSC AMD64 New Edit Delete |

| New System Variable |                     | ×         |
|---------------------|---------------------|-----------|
| Variable name:      | MARIN_LICENSE_PATHS |           |
| Variable value:     | C:\Licenses         |           |
| Browse Directory    | Browse File         | OK Cancel |

6. The new Environment Variable will appear in the System variables part of the screen. Click OK and close the System Properties window by clicking OK too.

|                                                                                                    | Value                                                                                                    |
|----------------------------------------------------------------------------------------------------|----------------------------------------------------------------------------------------------------|
| OneDrive                                                                                                    | C:\Users\marin\OneDrive                                                                                                    |
| TEMP                                                                                                    | %USERPROFILE%\AppData\Local\Temp                                                                                                    |
| TMP                                                                                                    | %USERPROFILE%\AppData\Local\Temp                                                                                                    |
|                                                                                                    |                                                                                                    |
|                                                                                                    |                                                                                                    |
|                                                                                                    |                                                                                                    |
|                                                                                                    |                                                                                                    |
|                                                                                                    | New Edit Delete                                                                                                    |
|                                                                                                    |                                                                                                    |
| stem variables                                                                                                  |                                                                                                    |
|                                                                                                    |                                                                                                    |
| Variable                                                                                                    | Value                                                                                                    |
| Variable<br>ComSpec                                                                                             | Value<br>C:\WINDOWS\system32\cmd.exe                                                                                                    |
| Variable<br>ComSpec<br>FP_NO_HOST_CHECK                                                                         | Value<br>C:\WINDOWS\system32\cmd.exe<br>NO                                                                                                    |
| Variable<br>ComSpec<br>FP_NO_HOST_CHECK<br>MARIN_LICENSE_PATHS                                                  | Value<br>C:\WINDOWS\system32\cmd.exe<br>NO<br>C:\Licenses                                                                                                    |
| Variable<br>ComSpec<br>FP_NO_HOST_CHECK<br>MARIN_LICENSE_PATHS<br>NUMBER_OF_PROCESSORS                          | Value<br>C:\WINDOWS\system32\cmd.exe<br>NO<br>C:\Licenses<br>2                                                                                                    |
| Variable<br>ComSpec<br>FP_NO_HOST_CHECK<br>MARIN_LICENSE_PATHS<br>NUMBER_OF_PROCESSORS<br>OS                    | Value<br>C:\WINDOWS\system32\cmd.exe<br>NO<br>C:\Licenses<br>2<br>Windows_NT                                                                                                    |
| Variable<br>ComSpec<br>FP_NO_HOST_CHECK<br>MARIN_LICENSE_PATHS<br>NUMBER_OF_PROCESSORS<br>OS<br>Path            | Value<br>C:\WINDOWS\system32\cmd.exe<br>NO<br>C:\Licenses<br>2<br>Windows_NT<br>C:\WINDOWS\system32;C:\WINDOWS;C:\WINDOWS\System32\Wb                                                        |
| Variable<br>ComSpec<br>FP_NO_HOST_CHECK<br>MARIN_LICENSE_PATHS<br>NUMBER_OF_PROCESSORS<br>OS<br>Path<br>PATHEXT | Value<br>C:\WINDOWS\system32\cmd.exe<br>NO<br>C:\Licenses<br>2<br>Windows_NT<br>C:\WINDOWS\system32;C:\WINDOWS;C:\WINDOWS\System32\Wb<br>.COM:.EXE:.BAT:.CMD:.VBS:.VBE:JS:JSE:.WSF:.WSH:.MSC |
| Variable<br>ComSpec<br>FP_NO_HOST_CHECK<br>MARIN_LICENSE_PATHS<br>NUMBER_OF_PROCESSORS<br>OS<br>Path<br>PATHEXT | Value<br>C:\WINDOWS\system32\cmd.exe<br>NO<br>C:\Licenses<br>2<br>Windows_NT<br>C:\WINDOWS\system32;C:\WINDOWS;C:\WINDOWS\System32\Wb<br>.COM:.EXE:.BAT:.CMD:.VBS:.VBE:JS:JSE:.WSF:.WSH:.MSC |

The new Environment Variable is now set.